# **ESET Tech Center**

Kennisbank > Endpoint Solutions > ESET Endpoint Security > Deploy ESET Endpoint products for macOS using Jamf Pro

Deploy ESET Endpoint products for macOS using Jamf Pro

Steef | ESET Nederland - 2021-02-23 - Reacties (0) - ESET Endpoint Security

## Issue

- Jamf Pro deployment for ESET Endpoint for macOS Big Sur
- Configure System Extensions and Privacy Preference Policy Control (PPPC)
- <u>Create Policies</u>
- Additional Options
- Jamf Pro deployment for ESET Endpoint for macOS (earlier versions)

## Solution

Follow the instructions below to deploy ESET Endpoint for macOS Big Sur using Jamf Pro to manage using ESET Security Management Center/ESET PROTECT.

I. Configure System Extensions and Privacy Preference Policy Control (PPPC) profile

One configuration profile can use both settings System Extensions and PPPC (Big Sur) are required to deploy to ESET Endpoint products, but if all machines are Big Sur, one configuration profile can be used for both System Extensions and PPPC settings.

 Click Configuration Profiles to set the approval for System Extensions and PPPC and then click New to add a new configuration profile (one configuration profile can contain both System Extension and PPPC settings).

| the second second second second second second second second second second second second second second second s |                                              |      |           |         |        | + New Diplosed           |
|----------------------------------------------------------------------------------------------------|----------------------------------------------|------|-----------|---------|--------|--------------------------|
| ch Inventory<br>ch Volume Content                                                                              | NAME                                         | 1005 | COMPLETED | PENDING | PAILED | SCOPE                    |
| sed Software                                                                                                   | No category assigned                         |      |           |         |        |                          |
| es ····                                                                                                    | aidf                                         | View | o         | 0       | ٥      | No scope defined         |
| icted Software                                                                                                 | ESET Endpoint Security - PPPC / Kext         | View | o         | 0       | 0      | No scope defined         |
| age imaging                                                                                                    | ESET KEXT - Ralph Brynand                    | View | 0         | o.      | 0      | No scope defined         |
| Management                                                                                                    | Moss Labs - KEXT and PPPC                    | View |           | 0       | 0      | Moss Labs - Static Group |
| s                                                                                                    | New macOS Configuration Profile              | View | 0         | 0       | 0      | No scope defined         |
| Computer Groups                                                                                                | NT - ESET Endpoint Security - All Files copy | View | 0         | 0       | 0      | No scope defined         |
| Computer Groups                                                                                                | NT - ESET Kext copy                          | View | ٥         | 0       | 0      | No scope defined         |
|                                                                                                    | NT-TEST-1                                    | View | 0         | 0       | 0      | No scope defined         |
| ment invitations<br>oge Enrollments                                                                            | NT_VerifyTest                                | View | 0         | 0       | 0      | No scope defined         |
|                                                                                                    | Test ESET KEXT and PPPC                      | View | 0         | 0       | 4      | 1 computer               |

2. Type a **Name** for the profile.

| amf PRO                                                   |                                                           |                                                                                                | छ (    | 6 (  |
|-----------------------------------------------------------|-----------------------------------------------------------|------------------------------------------------------------------------------------------------|--------|------|
| Computers Devices Users                                   | Computers : Configuration Profiles<br>← New macOS Configu | ration Profile                                                                                 |        |      |
| INVENTORY                                                 | Options Scope                                             |                                                                                                |        |      |
| Search Inventory     Search Volume Content                | P <sub>g</sub> General                                    | General                                                                                        |        |      |
| CONTENT MANAGEMENT                                        | P Pesscode<br>Not configured                              | Name Deality search of the profile<br>ESET Endpoint Security - System Extensions Policy / MPVQ |        |      |
| Potces     Configuration Profiles     Restricted Software | Network     Not configured                                | Description: that requirement of the context of pupples of the public                          |        |      |
| PreStage Imaging     Mac App Store Apps                   | C VPN<br>Not configured                                   | Category: Company to add the public to                                                         |        |      |
| Patch Management     eBooks                               | DNS Settings<br>Not configured                            | Note * Level Level at which to apply the profile                                               |        |      |
| Smart Computer Groups                                     | Content Caching<br>Not configured                         | Conguter Level • • Distribution Method to use for distributing the profile                     |        |      |
| Casses                                                    | Certificate<br>Not configured                             | Install Automatically •                                                                        |        |      |
| Enrolment Invitations     PreStage Enrolments             | Certificate Transparency     Not configured               |                                                                                                |        |      |
| SETTINGS                                                  | E SCEP<br>Not configured                                  |                                                                                                |        |      |
|                                                           | Directory<br>Not configured                               |                                                                                                |        |      |
|                                                           | O Software Update<br>Not configured                       |                                                                                                |        |      |
|                                                           | E Restrictions                                            |                                                                                                |        | 8    |
| <ul> <li>Collapse Menu</li> </ul>                         | D. Fort                                                   |                                                                                                | Cancel | Sava |

3. In the **Options** tab, scroll down and click **System Extensions**  $\rightarrow$  **Configure**.

| 🏜 jamf 🛛 PRO                      |                                                                                                    |     |     | ۲ |
|-----------------------------------|----------------------------------------------------------------------------------------------------|-----|-----|---|
| Computers Devices Users           | Cemptres : Configuration Profile ← New macOS Configuration Profile                                                                                                    |     |     | ٦ |
| Compare Books Outra               | Text HackS Computation Prome         Text HackS Computation Prome         Image: Image: |     |     |   |
| <ul> <li>Collapse Menu</li> </ul> | System Eduration  System Surgeror                                                                                                    | Car | ) 🛃 | 3 |

- 4. In the **Allowed TEAM IDs and System Extensions** section, enter the following information:
  - **Display Name**: ESET SE [you can choose any name you want]
  - System Extension Types: Allowed System Extensions
  - Team Identifier: P8DQRXPVLP
  - Allowed System Extensions:
    - com.eset.endpoint
    - com.eset.network
    - com.eset.firewall
    - com.eset.devices

| 🏜 jamf 🛛 PRO                                                 |                                                           |                                                                  |      | ይ 🖇 💩       |
|--------------------------------------------------------------|-----------------------------------------------------------|------------------------------------------------------------------|------|-------------|
| Computers Devices Users                                      | Computers : Configuration Profiler<br>← New macOS Configu | aration Profile                                                  |      |             |
| INVENTORY  Search Inventory  Search Volume Content           | Coptions Scope                                            | System Extensions                                                |      | ×           |
| CONTENT MANAGEMENT                                           | The Provies                                               | Allow users to approve system extensions                         |      |             |
| Policies Configuration Profiles Restricted Software          | App-To-Per-App VPN<br>Mapping<br>Not configured           | Allowed Team IDs and System Extensions  Display Name  PRDQRXPVLP |      | •           |
| PreStage Imaging     Mac App Store Apps     Patch Management | FileVault Recovery Key<br>Redirection<br>Not configured   | System Extension Types<br>Allowed System Extensions V            |      |             |
| eBooks                                                       | Xsan<br>Not configured                                    | Team Identifier PIDGR00VLP                                       |      |             |
| Smart Computer Groups                                        | IEI Smart Cand<br>Not configured                          | ALLOWED SYSTEM EXTENSIONS                                        | Edit | Delete      |
|                                                              | By System Migration<br>Not configured                     | com.esec.network                                                 | Ean  | Deem        |
| Proliment Invitations     PreStage Enrolments     SETTINGS   | Approved Kernel Extensions Not conferent                  | comeset.devices                                                  | ( da | Delete      |
| Management Settings                                          | Associated Domains     Not configured                     | L                                                                |      | + Ad        |
|                                                              | Contentions<br>Not configured                             |                                                                  |      |             |
|                                                              | Single Sign-On Extensions<br>Not configured               |                                                                  |      |             |
| Collapse Menu                                                | System Extensions                                         |                                                                  |      | Carcel Save |

5. In the Options tab, scroll down and click **Privacy Preferences Policy Control** → **Configure**.

| <b>J</b>                                                        |                                                                                                    |        |        |
|-----------------------------------------------------------------|----------------------------------------------------------------------------------------------------|--------|--------|
| 🏜 jamf 🔤 PRO                                                    |                                                                                                    | £      | 4 ©    |
| Computers Devices Users                                         | Computers : Configuration Profile  - New macOS Configuration Profile                                                                                                    |        |        |
| INVENTORY                                                       | Options Scope                                                                                                    |        |        |
| Search Inventory     Search Volume Content                      | IN Not configured                                                                                                    |        |        |
| CONTENT MANAGEMENT                                              | Printing<br>Net configured                                                                                                    |        |        |
| Policies<br>© Configuration Profiles                            | th Parental Controls<br>National System                                                                                                    |        |        |
| Restricted Software     PreStage Imaging     Mac App Store Apps | Security and Physics<br>Net configured                                                                                                    |        |        |
| Patch Management     eBooks                                     | Prince Anteresce Pulicy     Continue     Prince Anteresce Pulicy     Continue     Pulicy                                                                                                    |        |        |
| Smart Computer Groups                                           | AD Certificate     Loss data     Loss data     Loss data     Loss data     Loss data     Loss data     Loss data     Loss data     Loss data     Loss     Loss |        |        |
| Classes<br>ENROLLMENT                                           | Energy Siver     Configure     Configure                                                                                                    |        |        |
| Enrolment Invitations     PreStage Enrolments     settings      | Appleading & Cadam Setting Setting Marcuniquest                                                                                                    |        |        |
| Management Settings                                             | B Ventification Not configured                                                                                                    |        |        |
|                                                                 | S Time Matchine Net configured                                                                                                    |        |        |
|                                                                 | ID Proder<br>Next configured                                                                                                    |        |        |
| Collapse Menu                                                   | Accessibility     Not Limitigate                                                                                                    | Garcel | E Savo |

6. Add in the following information for your applicable ESET product:

Add both ESET Endpoint Antivirus and ESET Endpoint Security in the same PPPC setting If you are deploying both ESET Endpoint Antivirus and ESET Endpoint Security, you can add them in the same PPPC setting by clicking the + sign (plus) at the top right and then adding the information for the additional product.

ESET Endpoint Antivirus:

- Identifier: com.eset.eea.6
- Identifier Type: Bundle ID
- Code Requirement: identifier "com.eset.eea.6" and anchor apple generic and certificate 1[field.1.2.840.113635.100.6.2.6] /\* exists \*/ and certificate leaf[field.1.2.840.113635.100.6.1.13] /\* exists \*/ and certificate leaf[subject.OU] = P8DQRXPVLP
- App or Service: SystemPolicyAllFiles
- Access: Allow

ESET Endpoint Security:

• Identifier: com.eset.ees.6

- Identifier Type: Bundle ID
- Code Requirement: identifier "com.eset.ees.6" and anchor apple generic and certificate 1[field.1.2.840.113635.100.6.2.6] /\* exists \*/ and certificate leaf[field.1.2.840.113635.100.6.1.13] /\* exists \*/ and certificate leaf[subject.OU] = P8DQRXPVLP
- App or Service: SystemPolicyAllFiles
- Access: Allow

### 7. Click **Save** to apply your changes.

| 8   | Privacy Preferences Policy<br>Control<br>1 payload configured | * Priv | vacy Preferences Policy Control<br>App Access  |                                                         |                                                 |                                                                 | *      |
|-----|---------------------------------------------------------------|--------|------------------------------------------------|---------------------------------------------------------|-------------------------------------------------|-----------------------------------------------------------------|--------|
| ۵   | AD Certificate<br>Not configured                              | L E    | ldentifier                                     |                                                         |                                                 |                                                                 |        |
| Ş   | Energy Saver<br>Not configured                                |        | com.eset.ees.6<br>Identifier Type<br>Bundle ID |                                                         |                                                 |                                                                 |        |
| ٥   | Application & Custom<br>Settings<br>Not configured            |        | Code Requirement                               | : and certificate [field.1.2.840.113635.100.6.2.6] /* ( | exists "/ and certificate lea(field.1.2.840.113 | 635.100.6.1.13] /* exists */ and certificate leaf[subject.OU] = |        |
| £.P | Identification<br>Not configured                              |        | PBDGRXPVLP                                     |                                                         |                                                 |                                                                 | _      |
| •   | Time Machine<br>Not configured                                | I.     | APP OR SERVICE                                 | ACCESS                                                  |                                                 |                                                                 |        |
|     | Finder<br>Not configured                                      | Н      | SystemPolicyAllFiles +                         | Allow                                                   | *                                               | Ece                                                             | Delete |
| ۲   | Accessibility<br>Not configured                               | լե     |                                                |                                                         |                                                 |                                                                 | + 400  |
| 雨   | Praxies<br>Not configured                                     |        |                                                |                                                         |                                                 | 1                                                               |        |
| ô   | App-To-Per-App VPN<br>Mapping<br>Not configured               |        |                                                |                                                         |                                                 |                                                                 |        |
| ٢   | FileVault Recovery Key<br>Redirection<br>Not configured       |        |                                                |                                                         |                                                 | ©<br>Cancel                                                     | Save   |

### II. Create policies

1. Click **Policies** in the left menu and click **New**.

| 🟜 jamf 🛛 PRO                                                      |                                     |                   |           | F \$ @                   |
|-------------------------------------------------------------------|-------------------------------------|-------------------|-----------|--------------------------|
| Computers Devices Users                                           | Computers<br>Policies               |                   |           |                          |
|                                                                   | V Q. Filter Pc 1-13 of 13           |                   |           | + New IE 88              |
| Search Inventory Search Volume Content Licensed Enforcem          | NAME                                | ∧ PREQUENCY       | TRIGGER   | SCOPE                    |
| CONTENT MANAGEMENT                                                | No category assigned                |                   |           |                          |
| Configuration Profiles                                            | Jorge EEA Test ECA                  | Once per computer | Check-in  | 1 computer               |
| <ul> <li>Restricted Software</li> <li>PreStage Imaging</li> </ul> | Moss Lebs - ESET Endpoint Antivirus | Once per computer | Check-in  | Moss Labs - Static Group |
| Mac App Store Apps     Patch Management                           | Moss Lebs - ESMC Agent              | Once per computer | Check-in  | Moss Labs - Static Group |
|                                                                   | NT-Apent install                    | Once per computer | Check-in  | No scope defined         |
|                                                                   | NT-Agent-lp64esinc                  | Once per computer | Check-in  | No scope defined         |
| Classes                                                           | NT-custom                           | Once per computer | Check-in  | 1 computer               |
|                                                                   | NT-Install ESET agent endpoint      | Once per computer | Check-in  | No scope defined         |
| PreStage Enrolments                                               | NT-installESET browsercopy          | Once per computer | Check-in  | No scope defined         |
| Management Settings                                               | NT-splate                           | Once every day    | Check-in  | No scope defined         |
|                                                                   | NT/Verifytest2                      | Once per computer | Check-in  | No scope defined         |
|                                                                   | OJ - EES Deploy                     | Once per computer | Check-in  | AD-CH                    |
|                                                                   | • TEST                              | Once per computer | Enrolment | No scope defined         |
| <ul> <li>Collapse Menu</li> </ul>                                 | < 1 + > Show 1000 +                 |                   |           |                          |

2. Type a **Display Name** for the policy, and in the **Trigger** section, select the

Recurring Check-in check box.

| 🏜 jamf 🛛 PRO            |                                                                                                    |                                                                                                    | छ १ ७       |
|-------------------------|----------------------------------------------------------------------------------------------------|----------------------------------------------------------------------------------------------------|-------------|
| Computers Devices Users | Computers : Policies                                                                                                    |                                                                                                    |             |
| Company Decks Units     | ESET Endpoint Security install      Orien     Scope     Scope | Ceneral                                                                                                    |             |
| >                       | Maintenance<br>Nat Carligues                                                                                                    | Additional Advances of the set of the set o |             |
| Collapse Menu           |                                                                                                    |                                                                                                    | Cancel Save |

- 3. Download the following ESET Security product and ESET Management Agent installation scripts:
  - ESET Security product installation script: <u>ESETavJamf.sh</u> (right-click and select "Save link as")
  - ESET Management Agent installation script: Download the ESMCAgentInstaller.sh file from your ESET Security Management server, follow the instructions to <u>Create Agent Live Installer</u>.
- After downloading the scripts, <u>add the scripts to Jamf</u> (this link takes you to the Jamf Pro Administrator's Guide).

| Computers Davices Users                                                                                                    | Computers I Policies<br>← ESST Endpoint Security install                                                                                                    | <u> </u> |
|----------------------------------------------------------------------------------------------------|----------------------------------------------------------------------------------------------------|----------|
| Control Control Control      Control Control      Control Control      Control Control      Control Control      Control Control      Control Control      Control Control      Control Control      Control      Contro      Control | Veters Keet Service     Veters     Veters |          |
|                                                                                                    | Q. Files and Processes                                                                                                    | •        |

5. From the **Options** tab, click **Scripts** and then click **Configure**.

- 6. Click **Add** to select the scripts to add to the policy.
- 7. Add the following Parameter Values for the Endpoint script:
  - 1. Parameter 4 (Required): Type 'EES' (if you use ESET Endpoint Security) or 'EEA' (if you use ESET Endpoint Antivirus)

- 2. Parameter 5 (Optional): License Key or Security Admin in the format PID:SecurityAdmin:Password, for example 123-
  - ABC-456: user = security.admin@email.com: pass = SecurityAdminPass
- 3. Parameter 6 (Optional): Specify HTTP Proxy in the format http://10.0.0100:3128

| Jami PRO                                                         |                                                                                                    |                 |
|------------------------------------------------------------------|----------------------------------------------------------------------------------------------------|-----------------|
| Computers Devices Users                                          | Computers 1 Polices<br>← ESET Endpoint Security install                                                                                              |                 |
| INVENTORY                                                        | Options Scope Self Service User Interaction                                                                                                    |                 |
| Search Inventory     Search Volume Content     Invensed Software | Scripts                                                                                                    |                 |
| CONTENT MANAGEMENT                                               | Scripts DN - Agent Install                                                                                                    | $\odot$ $\odot$ |
| Configuration Profiles                                           | Phinters     Chromov     Aber     Aber                                                                                                    |                 |
| Restricted Software     PreStage Imaging                         | Disk Encryption Parameter Values Values for scopt parameters. Parameters 1-3 are predefined as mount point, computer name, and username Parameters 4 |                 |
| Mac App Store Apps     Patch Management                          | Dock Rems EEQ                                                                                                    |                 |
| eBooks<br>exours                                                 | Parameter 5                                                                                                    |                 |
| Smart Computer Groups                                            | Management Accounts     Parameter 6                                                                                                    |                 |
| Classes<br>ENFOLLMENT                                            | Directory Bindings Parameter 7                                                                                                    |                 |
| Enrollment invitations     PreStage Enrollments                  | EFI Passend Parameter 8 Parameter 8                                                                                                    |                 |
| SETTINGS                                                         | Restart Options<br>NationSpeed Parameter 9                                                                                                    |                 |
|                                                                  | N: Net Configured Parameter 10                                                                                                    |                 |
|                                                                  | Files and Processes     Her Cardport                                                                                                    |                 |
|                                                                  | Parameter ti                                                                                                    |                 |
| <ul> <li>Collepse Menu</li> </ul>                                |                                                                                                    | Cancel Save     |

8. Click the **Scope** tab and click **Add**.

| <b>⊒ jamf</b> PRO                                                                    |                                                                              |                                                          | ይ 🖇 🕸       |
|--------------------------------------------------------------------------------------|------------------------------------------------------------------------------|----------------------------------------------------------|-------------|
| Computers Devices Users                                                              | Computers : Policies<br>← ESET Endpoint Security install                     |                                                          |             |
| INVENTORY O Search Inventory O Search Volume Content                                 | Cystons Scope Setf Service User Interaction                                  | Linitations Decisions                                    |             |
| Licensed Software     CONTENT MANAGEMENT     Policies     Configuration Profiles     | Teget Computers<br>Computers to deplay the policy to<br>Specific Computers • | Terpet Users Users to depty the policy to Specific Users |             |
| Restricted Software     PreStage Imaging     Mac App Store Apps     Patch Management | Selected Deployment Targets                                                  | 178                                                      | + Add       |
| eBooks     crours     Smart Computer Groups     Static Computer Groups               | No Targets                                                                   |                                                          |             |
| Classes ENROCLMENT  Enrollment Invitations  Preface Enrollments                      |                                                                              |                                                          |             |
| SETTINGS                                                                             |                                                                              |                                                          |             |
|                                                                                      |                                                                              |                                                          |             |
| Collapse Menu                                                                        |                                                                              |                                                          | Cancel Save |

 In the Add Deployment Targets section, select the computers (or Computer Groups) you want to apply the policy to by clicking Add, and then click Done.

| 🔊 jamf 🔤 PRO                                                                                                 |                                                      |                  |             |             |           | ይ 🗲 🕸       |
|----------------------------------------------------------------------------------------------------|------------------------------------------------------|------------------|-------------|-------------|-----------|-------------|
| Computers Devices Users                                                                                      | Computers : Policies<br>← ESET Endpoint Security ins | tall             |             |             |           |             |
| INVENTORY                                                                                                    | Options Scope Self Service                           | User Interaction |             |             |           |             |
| Search Volume Content     Q. Licensed Software     CONTENT MANAGEMENT                                        | Tarpet                                               |                  | Limitations |             | Debu      | sions       |
| Policies                                                                                                    | Add Deployment Targets                               |                  |             |             |           | Done        |
| Restricted Software     Restricted Software     PreStage Imaging     Mac App Store Apps     Putch Management | Computers           Q, Filter R         1 - 5 of 5   | Computer Groups  | Users       | User Groups | Buildings | Departments |
| eBooks<br>executes                                                                                           | MBPtouchber's MecBook Pro                            |                  |             |             |           | _A05        |
| Static Computer Groups                                                                                       | MacBook Pro 15                                       |                  |             |             |           | <br>        |
| ENROLLMENT                                                                                                   | Jorgemac.eset.net<br>QA iMac                         |                  |             |             |           | Add         |
| ProStope Envolments SETTINGS  Management Settings                                                            |                                                      |                  |             |             |           |             |
| Collapse Menu                                                                                                | < 1 + → Show: 1000 +                                 | )                |             |             |           | Cancel Save |

10. Click **Save** to apply your changes.

| Add Proxy Configurations notificate<br>Users may receive the following not<br>Would Like to Add Proxy Config | tion<br>otification: ""ESET Endpoint Security" or "ESET Endpoint Antivirus"<br>urations'. If you receive this notification, click Allow. |
|----------------------------------------------------------------------------------------------------|----------------------------------------------------------------------------------------------------|
|                                                                                                    | "ESET Endpoint Security" Would                                                                                                    |
|                                                                                                    | Like to Add Proxy Configurations All network activity on this Mac may be filtered or monitored.                                          |
|                                                                                                    | Allow Don't Allow<br>Figure 2-7                                                                                                    |

III. Additional options

- Verify you can manage the ESET Endpoint using ESET Security Management Center: In the ESMC **Computers** section you will see the Jamf endpoint in the **All** Group.
- If you did not enter the License Key or Security Admin during the install scripts, you can <u>activate using ESET Security Management Center</u>.
- Extension Attributes: Extension Attributes show information regarding ESET products in the **Computer details** → **Search Inventory** → **General** section.

Follow the instructions below to add the Extension Attribute:

 In the main window, click the All Settings gear icon → Computer Management → Extension attributes.

| 🛂 jamf   PRO                      | ₽                                                                                                    | 鐐 |
|-----------------------------------|----------------------------------------------------------------------------------------------------|---|
| Computers Devices Users           | දිරි All Settings Computer Management                                                                                                    |   |
| VERSION<br>10.12.0-11555503901    | System Settings         Packages         Scripts         Printers         Directory         Disk<br>Encryption                                                                                                    |   |
| MANAGED<br>Computers: 7           | Global Management Configurations                                                                                                    |   |
| Mobile Devices: 0                 | Self Service Configurations Patch                                                                                                    |   |
| Computers: 0<br>Mobile Devices: 0 | Server Infrastructure Management                                                                                                    |   |
|                                   | Network Organization                                                                                                    |   |
|                                   | Computer Management                                                                                                    |   |
|                                   | Device Management         Inventory         Inventory         Check-in         Security         Extension         Autorun           Imaging         Display         Display <td></td> |   |
|                                   | Ly User Management                                                                                                    |   |
|                                   | Removable App Updates<br>MAC<br>Addresses                                                                                                    |   |
|                                   | U Jam Pro Information                                                                                                    |   |
|                                   |                                                                                                    |   |
| ←) Collapse Menu                  |                                                                                                    |   |

2. Click **New** to create a new extension attribute.

| ┛ jamf   PRO                   | <u>८</u> 4 ф                                            |
|--------------------------------|---------------------------------------------------------|
| Computers Devices Users        | Settings >> Computer Management >> Extension Attributes |
| version<br>10.14.0-t1563397490 | + New From Template                                     |
| MANAGED<br>Computers: 8        | NAME                                                    |
| Mobile Devices: 0              | ESET - Product Status                                   |
| UNMANAGED Computers: 0         |                                                         |
| Mobile Devices: 1              |                                                         |
| Collapse Menu                  |                                                         |

3. Type a name for the extension attribute, change the input type to **Script** and then paste the <u>ESETstatusEA.sh</u> (right-click and select "Save link as") script into the Shell field and click **Save**.

| 🎾 jamf 🛛 PRO                                                                                                    |                                                                                                    | ይ                                                                                                    | 4     | ٢ |
|----------------------------------------------------------------------------------------------------|----------------------------------------------------------------------------------------------------|----------------------------------------------------------------------------------------------------|-------|---|
| Computers Devices Users                                                                                                    | Settings Computer Management + Extension Attitudes + ESET - Product Status                                                                                                    |                                                                                                    |       |   |
| VERSION<br>SOLAL1563397490<br>Minadol<br>Computers 8<br>Mobile Devices: 0<br>UsunAnadol<br>Computers: 0<br>Mobile Devices: 1 |                                                                                                    |                                                                                                    |       |   |
|                                                                                                    | INFUT TYPE     Point type to use to populate the extension elititude       Script     •       Shell     •       Image: Strength of the strength of the strengt of the strength of the strength o | <ul> <li>Common Common Com</li></ul> | nands |   |
| (←) Collapse Menu                                                                                                    | i 'APP+"ESET Endpoint Security.app"                                                                                                    | Cancel                                                                                                    | Saw   |   |

4. The extension attribute will be automatically set to all computer groups. Click a computer and in the **General** section it will display the extension attribute.

| 🗖 jamf   PRO                                                     |                                                                                   |                                    |
|------------------------------------------------------------------|-----------------------------------------------------------------------------------|------------------------------------|
| Computers Devices Users                                          | Computers ><br>MBP-touchbar's MacBook Pro                                         |                                    |
| INVENTORY                                                        | Inventory Management History                                                      |                                    |
| Search Inventory                                                 | General     MSP-touchbar's MacBook Pro     Asset Tag:                             |                                    |
| Licensed Software                                                | Hardware Bar Code 1:<br>15-inch Retina MacBook Pro with                           |                                    |
|                                                                  | TouchiD (Late 2016) Bar Code 2:                                                   |                                    |
| Configuration Profiles                                           | Operating System     Mac OS X 1014.5     Bluetooth Low Energy Capability: Capable |                                    |
| Restricted Software                                              | User and Location Logged in to ITunes Store: Active                               |                                    |
| <ul> <li>Mac App Store Apps</li> <li>Patch Management</li> </ul> | Extension Attributes                                                              | 13.0.19448.(20190.531).Unactivated |
| eBooks                                                           | Purchasing                                                                        | S.O. 19440 (20190304) Of REDIVIDED |
| Collapse Menu                                                    | Done                                                                              | History Autorun Data Delete        |
|                                                                  |                                                                                   |                                    |

Jamf Pro deployment for ESET Endpoint for macOS (earlier versions).

## I. Configure KEXT and PPPC profile

One configuration profile can contain both settings KEXT (High Sierra 10.13+) and PPPC (Mojave 10.14+) or one configuration profile can contain both KEXT and PPPC settings if all machines are Mojave.

 Click **Configuration Profiles** to set the approval for the KEXT and PPPC and then click **New** to add a new configuration profile (one configuration profile can contain both KEXT and PPPC settings).

| 🛂 jamf   PRO                                                                           |                                                 |      |           |         |          | ይ 🖇 🕸                             |
|----------------------------------------------------------------------------------------|-------------------------------------------------|------|-----------|---------|----------|-----------------------------------|
| Computers Devices Users                                                                | Computers > Configuration Profiles              |      |           |         |          |                                   |
| INVENTORY                                                                              |                                                 |      |           |         | + New 10 | pload 📃 🗄                         |
| C Search Inventory<br>Search VPP Content                                               | NAME                                            | LOGS | COMPLETED | PENDING | FAILED   | SCOPE                             |
| CONTENT MANAGEMENT                                                                     | <ul> <li>No category assigned</li> </ul>        |      |           |         |          |                                   |
| Policies                                                                               | DN - ESET Endpoint Antivirus - All<br>Files     | View | 1         | 0       | 0        | DN - Static group                 |
| Restricted Software     PreStage Imaging                                               | DN - ESET Endpoint Security - All Files         | View | 3         | 0       | 0        | 2 computers, DN - Static<br>group |
| Mac App Store Apps     Patch Management                                                | DN - ESET Kext                                  | View | 2         | 0       | 0        | 1 computer, DN - Static<br>group  |
| GROUPS                                                                                 | NT - ESET Endpoint Security - All Files<br>copy | View | 1         | 0       | 0        | NT-Group                          |
| C Smart Computer Groups                                                                | NT - ESET Kext copy                             | View | 1         | 0       | 0        | NT-Group                          |
| EXPOLLMENT  Configure Invitations  PreStage Enrollments  SETTINGS  Management Settings |                                                 |      |           |         |          |                                   |
| Collapse Menu                                                                          |                                                 |      |           |         |          |                                   |

2. Type a **Name** for the profile.

| 🛂 jamf   PRO                                                |                                                                   | 오 🖇 🐵                                                                 |
|-------------------------------------------------------------|-------------------------------------------------------------------|-----------------------------------------------------------------------|
| Computers Devices Users                                     | Computers  Configuration Profiles New macOS Configuration Profile |                                                                       |
|                                                             | Options Scope                                                     |                                                                       |
| Search VPP Content                                          | General >                                                         | General                                                               |
| CONTENT MANAGEMENT                                          | Passcode<br>Not Configured                                        | Test ESET KEXT                                                        |
| Policies     Configuration Profiles     Postricted Software | Metwork<br>Net Configured                                         | DESCRIPTION Bird explanation of the content or purpose of the profile |
| PreStage Imaging                                            | Not Configured                                                    | CATEGORY Category to add the profile to None                          |
| Patch Management     eBooks                                 | Content Caching<br>Not Configured                                 | DISTRIBUTION METHOD Method to use for distributing the profile        |
| GROUPS                                                      | Certificate<br>Not Configured                                     | Instal Automotically   IEVEL Level at which to apply the profile      |
| Static Computer Groups ENROLLMENT                           | SCEP     Not Configured                                           | Computer Level *                                                      |
| Enrollment Invitations     PreStage Enrollments             | Not Configured                                                    |                                                                       |
| SETTINGS                                                    | Not Configured                                                    |                                                                       |
| Collegen Mary                                               | Not Configured                                                    | (Perel)                                                               |
| Collapse Menu                                               | Not Configurat                                                    | Cancel Save                                                           |

3. In the **Options** tab, scroll down and click **Approved Kernel Extensions**  $\rightarrow$ 

| Configure.                                       |                                                                                                    |        |     |     |
|--------------------------------------------------|----------------------------------------------------------------------------------------------------|--------|-----|-----|
| 🛂 jamf 🛛 PRO                                     |                                                                                                    | R      | \$  | ٩   |
| Computers Devices Users                          | Computers + Configuration Profile + New macOS Configuration Profile                                                                        |        |     |     |
| INVENTORY                                        | Options Scope                                                                                                    |        |     |     |
| Search Inventory                                 | Time Machine     Nat Configured                                                                                                    |        |     |     |
| CONTENT MANAGEMENT                               | Net Contpand                                                                                                    |        |     |     |
| Policies     Configuration Profiles              | Accessibility     Act Configured                                                                                                    |        |     |     |
| Restricted Software     PreStage Imaging         | Protes     Net Configued                                                                                                    |        |     |     |
| Mac App Store Apps     Patch Management          | App-To-Per-App VPN Mapping<br>Net Configured Approved Kernel Extensions Use this section to define settings for Approved Kernel Extensions |        |     |     |
| eBooks                                           | File/Ault Recovery Key Redirection     (mocOS 103.2 or later, User Approved MDM required).                                                 |        |     |     |
| Smart Computer Groups                            | V Xsan<br>Net Configured                                                                                                    |        |     |     |
| Enrollment                                       | SmartCard<br>Nct Configured                                                                                                    |        |     |     |
| Enrollment Invitations     PreStage Enrollments  | System Migration<br>Net Configured                                                                                                    |        |     |     |
| SETTINGS                                         | Approved Kernel Extensions                                                                                                    |        |     |     |
| Collapse Menu javascriptichangeSideTab(Proxies') |                                                                                                    | Cancel | ) 🕞 | ave |

- 4. In the **Approved TEAM ID** section, enter the following information:
  - 1. Display Name: ESET KEXT [you can choose any name you want]
  - 2. Team ID: P8DQRXPVLP

| 🖆 jamf   PRO                                                    |                                                                                                    |             |
|-----------------------------------------------------------------|----------------------------------------------------------------------------------------------------|-------------|
| Computers Devices Users                                         | Computers - Configuration Putters                                                                                                    |             |
| INVENTORY                                                       | Options Scope                                                                                                    |             |
| Search Inventory Search VPP Content Licensed Software           | The Machine     The Machine     Approved Kernel Extensions     Approved Kernel Extensions     Approved Kernel Extensions                                                                                                    | ×           |
| CONTENT MANAGEMENT                                              | Accossibility     Accossibility     Accossibility     Accossibility     Accossibility     Accossibility     Accossibility     Accossibility     Accossibility     Accossibility     Accossibility     Accossibility     Accossibility     Accossibility                                                                                                    | ۲           |
| Restricted Software     PreStage Imaging     Mac App Store Apps | Review Reconstruction     Accordinated     Accordinated     Construction                                                                                                    |             |
| Patch Management                                                | Known water and the second second secon |             |
| GROUPS                                                          | Xian<br>Na Configured         DISPLAY NAME         KENNEL EXTENSION BUNDLE           No Kernel Extension Bundles         No Kernel Extension Bundles                                                                                                    |             |
| ENROLLMENT                                                      | Nat Configured                                                                                                    | + Add       |
| Enroliment Invitations     PreStage EnrolIments                 | System Migration<br>Net Cardgord                                                                                                    |             |
| SETTINGS                                                        | Approved Kernel Extensions     Project Configured                                                                                                    |             |
| Collapse Menu                                                   |                                                                                                    | Cancel Seve |

5. In the **Options** tab, scroll to **Privacy Preferences Policy Control** and add in the following information for your applicable ESET product:

Add both ESET Endpoint Antivirus and ESET Endpoint Security in the same PPPC setting If you are deploying both ESET Endpoint Antivirus and ESET Endpoint Security, you can add them in the same PPPC setting by clicking the + sign (plus) at the top right and then adding the information for the additional product.

ESET Endpoint Antivirus:

Identifier: com.eset.eea.6

Identifier type: Bundle ID

Code Requirement: identifier "com.eset.eea.6" and anchor apple generic and

certificate 1[field.1.2.840.113635.100.6.2.6] /\* exists \*/ and certificate

leaf[field.1.2.840.113635.100.6.1.13] /\* exists \*/ and certificate leaf[subject.OU] =
P8DQRXPVLP

App or Service: SystemPolicyAllFiles

Access: Allow

ESET Endpoint Security: Identifier: com.eset.ees.6 Identifier type: Bundle ID Code Requirement: identifier "com.eset.ees.6" and anchor apple generic and certificate 1[field.1.2.840.113635.100.6.2.6] /\* exists \*/ and certificate leaf[field.1.2.840.113635.100.6.1.13] /\* exists \*/ and certificate leaf[subject.OU] = P8DQRXPVLP

App or Service: SystemPolicyAllFiles

Access: Allow

| 🏜 jamf 🛛 PRO                             |                                                                         |                                                                                                    |                    |
|------------------------------------------|-------------------------------------------------------------------------|----------------------------------------------------------------------------------------------------|--------------------|
| Computers Devices Users                  | Computers > Configuration Profiles ><br>New macOS Configuration Profile |                                                                                                    |                    |
|                                          | Options Scope                                                           |                                                                                                    |                    |
| Search Inventory                         | Login sems<br>Not Configured                                            | Privacy Preferences Policy Control                                                                                                    | *                  |
| CONTENT MANAGEMENT                       | Login Window     Not Configured                                         | App Access                                                                                                    | * +                |
| Policies                                 | Dock<br>Not Configured                                                  | IDENTIFIER<br>com.eset.eea.6                                                                                                    |                    |
| Restricted Software     PreStage Imaging | Hobility<br>Not Configured                                              | IDENTIFIER TYPE<br>Bundle ID •                                                                                                    |                    |
| Mec App Store Apps     Patch Management  | Printing<br>Not Configured                                              | CODE REQUIREMENT<br>Identifier 'comesset eea.6' and anchor apple generic and certificate [field12.840.113635.300.6.2.6) / exists '/ and certificate lea(field12.840.113635.300.6.113) / exists | "/ and certificate |
| eBooks                                   | Not Configured                                                          | Validate the Static Code Requirement                                                                                                    |                    |
| Stratt Computer Groups                   | Security & Privacy<br>Net Configured                                    | APP OR SERVICE ACCESS                                                                                                    |                    |
| Classes                                  | Privacy Preferences Policy Control > Payload Configured                 | SystemPolicyAllFiles • Allow • Edit                                                                                                    | Delete             |
| Enrollment Invitations     Destructions  | AD Certificate<br>Not Configured                                        |                                                                                                    | (+ Add             |
| SETTINOS                                 | P Energy Saver<br>Not Configured                                        | App Access                                                                                                    | * +                |
| <ul> <li>Management Settings</li> </ul>  | Custom Settings<br>Not Configured                                       | IDENTIFIER<br>COMISSEE 661.6                                                                                                    |                    |
|                                          | Not Configured                                                          | IDENTIFIER TYPE<br>Bundle ID *                                                                                                    |                    |
| Collapse Menu                            | Time Machine     Not Configured                                         |                                                                                                    | Cancel Save        |

6. Click **Save** to apply your changes.

#### II. Create policies

1. Click **Policies** in the left menu and click **New**.

| 🗖 jamf   PRO                                           |                                                                                                    |                   |          | ይ 🗲 🕸             |
|--------------------------------------------------------|----------------------------------------------------------------------------------------------------|-------------------|----------|-------------------|
| Computers Devices Users                                | Computers ><br>Policies                                                                              |                   |          |                   |
| INVENTORY                                              | ✓ Q Filter Pc 1 - 9 of 9                                                                             |                   |          | + New 📃 🔡         |
| Search Inventory                                       | NAME                                                                                                 | FREQUENCY         | TRIGGER  | SCOPE             |
| CONTENT MANAGEMENT                                     | <ul> <li>No category assigned</li> </ul>                                                             |                   |          |                   |
| Policies Configuration Profiles                        | Update Inventory                                                                                     | Once every week   | Check-in | All computers     |
| Restricted Software                                    | RB - Agent Testing                                                                                   | Once per computer | Check-in | 1 computer        |
| Mac App Store Apps     Patch Management                | > NT-update                                                                                          | Once every day    | Check-in | 2 computers       |
| eBooks                                                 | EES Deploy                                                                                           | Once per computer | Check-in | HQ-QA             |
| Smart Computer Groups                                  | DN - ESET Install Script                                                                             | Once per computer | Check-in | No scope defined  |
| ∟_∔ Static Computer Groups<br>ເດິ່ງ Classes            | DN - ees.6.7.654.0.pkg cache                                                                         | Once per computer | Check-in | DN - Static group |
| ENROLLMENT<br>Finrollment Invitations<br>Collapse Menu | >         DN - EES pkg install           (4)         1         +         Show:         100         + | Once per computer | Check-in | DN - Static group |

2. Type a name for the policy and in the **Trigger** section, select **Recurring Check-in**.

| 🏜 jamf 🛛 PRO                                                     |                                                          |                                                                                                    | ይ 🖇 💩       |
|------------------------------------------------------------------|----------------------------------------------------------|----------------------------------------------------------------------------------------------------|-------------|
| Computers Devices Users                                          | Computers > Policies ><br>NT-Install ESET agent-endpoint |                                                                                                    |             |
| INVENTORY                                                        | Options Scope Self Service User Interaction              |                                                                                                    |             |
| Search VPP Content                                               | General                                                  | General DISPLAY NAME Deality nema for the policy                                                                                                    |             |
| CONTENT MANAGEMENT                                               | Packages<br>0 Packages                                   | NT-Install ESET agent-endpoint                                                                                                    |             |
| Configuration Profiles                                           | Software Updates     Not Configured                      | CATEGORY Category to add the policy to                                                                                                    |             |
| Restricted Software     PreStage Imaging                         | Scripts<br>2 Scripts                                     | None •                                                                                                    |             |
| <ul> <li>Mac App Store Apps</li> <li>Patch Management</li> </ul> | Printers<br>0 Printers                                   | Trigger Events to use to initiate the policy           Startup         Startup           When a commuter starts use A startup starts that characterizes must be continuent in Jami Pin for this to work |             |
| eBooks                                                           | Disk Encryption<br>Not Configured                        | Login When a user logs in to a computer. A login hook that checks for policies must be configured in Jami Pro for this to work                                                                          |             |
| Stratt Computer Groups                                           | Dock Items                                               | Logout Upper Logout A logout hosk that checks for policies must be configured in Jamf Pro for this to work Network Charge                                                                               |             |
| Classes<br>Enrollment                                            | Local Accounts<br>0 Accounts                             | The auto Campelane is the charges (e.g., when the network connection changes, when the computer name changes, when the IP address charges) Emoliment Complete                                           |             |
| Enrollment Invitations     PreStage Enrollments                  | Management Accounts<br>Not Configured                    | Recurring Check-in<br>At the resulting check-in frequency configured in Janet Pre                                                                                                    |             |
| SETTINGS                                                         | Directory Bindings<br>O Bindings                         | Custom All a custom event                                                                                                    | - 1         |
| · · ·                                                            | EFI Password<br>Not Configured                           | Once per computer                                                                                                    |             |
|                                                                  | Configured                                               | TABGET DRIVE The drive on which to run the policy (s.g. "Nolumes/Restore"). The policy runs on the boot drive by default<br>/                                                                           |             |
| ← Collepse Menu                                                  | X Maintenance                                            | Sever Side Unitedness                                                                                                    | Cancel Save |

- 3. Download the following ESET Security product and ESET Management Agent installation scripts:
  - ESET Security product installation script: <u>ESETavJamf.sh</u> (right-click and select "Save link as")
  - ESET Management Agent installation script: Download the ESMCAgentInstaller.sh file from your ESET Security Management server, follow the instructions to <u>Create Agent Live Installer</u>.

4. After downloading the scripts, <u>add the scripts to Jamf</u> (this link takes you to the Jamf Pro Administrator's Guide).

| 🏜 jamf   PRO                                                                                                    |                                                                                                    |                   | L 4 @       |
|----------------------------------------------------------------------------------------------------|----------------------------------------------------------------------------------------------------|-------------------|-------------|
| Computers Devices Users                                                                                                    | Computers > Pelides ><br>New Policy                                                                                                    |                   |             |
| South Network     South Network     South N | Oppose         Solid Samool         User Interaction           Image: Contract Samool         Image: Contract Samool         Image: Contract Samool           Image: Contract Samool         Image: Contract Samool         Image: Contract Samool           Image: Contract Samool         Image: Contract Samool         Image: Contract Samool           Image: Contract Samool         Image: Contract Samool         Image: Contract Samool           Image: Contract Samool         Image: Contract Samool         Image: Contract Samool           Image: Contract Samool         Image: Contract Samool         Image: Contract Samool           Image: Contract Samool         Image: Contract Samool         Image: Contract Samool           Image: Contract Samool         Image: Contract Samool         Image: Contract Samool           Image: Contract Samool         Image: Contract Samool         Image: Contract Samool           Image: Contract Samool         Image: Contract Samool         Image: Contract Samool           Image: Contract Samool         Image: Contract Samool         Image: Contract Samool           Image: Contract Samool         Image: Contract Samool         Image: Contract Samool           Image: Contract Samool         Image: Contract Samool         Image: Contract Samool           Image: Contract Samool         Image: Contrantereeee         Image: Contract Samool | Configure Scripts |             |
| Collapse Menu                                                                                                    | Next Configured                                                                                                    |                   | Cancel Save |

5. From the **Options** tab, click **Scripts** and then click **Configure**.

- 6. Click **Add** to select the scripts to add to the policy.
- 7. Add the following Parameter Values for the Endpoint script:

Parameter 4 (Required): 'EES' (if you use ESET Endpoint Security) or 'EEA' (if you use ESET Endpoint Antivirus)Parameter 5 (Optional): License Key or Security Admin in the format PID:SecurityAdmin:Password, for example — 123-

ABC-456:user=security.admin@email.com:pass=SecurityAdminPass

Parameter 6 (Optional): Specify HTTP Proxy in the format http://10.0.0.100:3128

| 🏜 jamf   PRO                                    |                                            |                                                                                                    |             |
|-------------------------------------------------|--------------------------------------------|----------------------------------------------------------------------------------------------------|-------------|
| Computers Devices Users                         | Computers > Policies ><br>New Policy       |                                                                                                    |             |
| INVENTORY                                       | Options Scope Self Service User Interactio | n                                                                                                    |             |
| Search Inventory  Search VPP Content            | 6   General                                | NT-Endpoint instell                                                                                                    | × +         |
| CONTENT MANAGEMENT                              | Packages<br>O Packages                     | PRIORITY Photoly to use for running the solpt in relation to other actions           After         *                     |             |
| Configuration Profiles                          | Software Updates<br>Not Configured         | Parameter Values Values for script parameters. Parameters 1-3 are predefined as mount point, computer name, and username |             |
| Restricted Software     PreStage Imaging        | Scripts >                                  | EES                                                                                                    |             |
| Mac App Store Apps     Patch Management         | Printers<br>C Phinters                     | Parameter 5                                                                                                    |             |
| GROUPS                                          | Disk Encryption<br>Not Configured          | Parameter 6                                                                                                    |             |
| Smert Computer Groups                           | Dock Items<br>0 Dock Items                 | Parameter 7                                                                                                    |             |
| (O) Classes                                     | Local Accounts<br>0 Accounts               | Parameter 8                                                                                                    |             |
| Enrollment Invitations     PreStage Enrollments | Management Accounts<br>Not Configured      | Parameter 9                                                                                                    |             |
| SETTINGS                                        | Directory Bindings<br>© Bindings           |                                                                                                    |             |
|                                                 | EFI Password<br>Not Configured             |                                                                                                    |             |
|                                                 | Restart Options<br>Configured              | Parameter 11                                                                                                    |             |
| Collepse Menu                                   |                                            |                                                                                                    | Cancel Save |

8. Click the **Scope** tab and then click **Add**.

| 🏜 jamf 🛛 PRO                                                                                                    |                                                                              |                                                               | L \$ @     |
|----------------------------------------------------------------------------------------------------|------------------------------------------------------------------------------|---------------------------------------------------------------|------------|
| Computers Devices Users                                                                                                    | Computers > Postdes ><br>New Policy                                          |                                                               |            |
| INVENTORY                                                                                                    | Options Scope Self Service User Interaction                                  |                                                               |            |
| Search VPP Content                                                                                                    | Targets                                                                      | Umitations                                                    | Exclusions |
| CONTENT MANAGEMENT  Policies  Configuration Profiles  Rechticted Software                                                                                                    | TARGET COMPUTERS<br>Computers to doplay the policy to<br>Specific Computers. | TARGET UIXES<br>Units Drags the policy to<br>Specific Users • |            |
| Press Lees Junitime     PreStage Imaging     Mac App Store Apps     Patch Management                                                                                                    | Selected Deployment Targets                                                  | 1796                                                          | + Add      |
| Indon     Indon      Trutt      Smart Comparts Forage      Status      Comparts Groups      Comparts Groups      Comparts      Comparts | No Torgan                                                                    |                                                               |            |
| <ul> <li>Collapse Menu</li> </ul>                                                                                                    |                                                                              |                                                               | Cancel     |

 In the Add Deployment Targets section, select the computers (or Computer Groups) you want to apply the policy to by clicking Add.

| 🏜 jamf 🛛 PRO                                                                    |                                                    |                        |                                              |                                                     |                 |                                                    | 요 🖇 🐵        |
|---------------------------------------------------------------------------------|----------------------------------------------------|------------------------|----------------------------------------------|-----------------------------------------------------|-----------------|----------------------------------------------------|--------------|
| Computers Devices Users                                                         | Computers > Policies ><br>New Policy               |                        |                                              |                                                     |                 |                                                    |              |
| INVENTORY                                                                       | Option Scope Self Service User Interaction<br>Fore |                        |                                              |                                                     |                 |                                                    |              |
| Search VPP Content                                                              | Targets                                            |                        | Limitations                                  |                                                     | Exclusions      |                                                    |              |
| CONTENT MANAGEMENT  Policies  Configuration Profiles                            | Add Deployment Targets                             |                        |                                              |                                                     |                 |                                                    | Done         |
| Restricted Software     PreStage Imaging     Mac App Store Apps                 | Computers                                          | Computer Groups        | Users                                        | User Groups                                         | Buildings       |                                                    | Departments  |
| Patch Management                                                                | NAME<br>MacBookPro-0                               | MANAGED BY<br>ule.jomf | LAST INVENTORY UPDA<br>2019/05/24 at 2:52 PM | LAST ENROLLMENT L<br>2019/03/21 at 2:24 PM Y        | AST CHECK-IN    | COMPUTER NAME<br>MacBookPro-0                      |              |
| Strait Computer Groups                                                          | Usert's Mac<br>ondrish's iMac                      | user1<br>uie.jomf      | 2019/05/03 at 6:52 AM<br>Today at 4:16 PM    | 2019/05/03 at 6:41 AM 2<br>2019/03/21 at 2:28 PM 6  | i minutes ago   | Userl's Mac<br>ondrish's iMac                      |              |
| <ul> <li>Classes</li> <li>ENROLLMENT</li> <li>Enrollment Invitations</li> </ul> | macbookpro-jikb<br>QA iMac                         | ule.jamf<br>ule.jamf   | Today at 4:01 PM<br>Today at 10:27 AM        | 2019/04/11 at 2:35 PM T<br>2019/04/15 at 10:59 AM 7 | oday at 9:19 PM | macbookpro-jkb<br>QA IMac                          | Add          |
| PreStage Enrollments                                                            | ondrish's MacBook<br>MBP-touchbar's MacBook Pro    | uie.jamf<br>uie.jamf   | 2019/05/23 at 4:10 AM<br>Today at 10:18 PM   | 2019/04/15 at 11:18 AM 2<br>2019/04/15 at 9:20 PM 7 | minutes ago     | ondrish's MacBook<br>MBP-touchbar's<br>MacBook Pro | Add          |
| 22 menogenien setungs                                                           | MBGold's MacBook                                   | uie.jamf               | Today at 9:03 AM                             | 2019/04/15 at 10:47 PM 5                            | i minutes ago   | MBGold's MacBook                                   |              |
|                                                                                 | (1 + -) Show (10 -                                 |                        |                                              |                                                     |                 |                                                    | Course Cours |
| Collapse Menu                                                                   | Show: 100 +                                        |                        |                                              |                                                     |                 |                                                    | Cancel       |

10. Click **Done** when finished and then click **Save** to apply your changes.

Gerelateerde inhoud

- <u>Security baseline policy voor | ESET Protect Cloud</u>
- <u>Multifactorauthenticatie toepassen en eerste client uitrollen in | ESET Protect Cloud</u>
- Security voor de client nu in de cloud! | ESET Protect Cloud